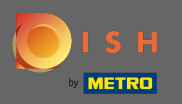

Ð

# Ön most a műszerfalon van. Kattintson az értékesítésre .

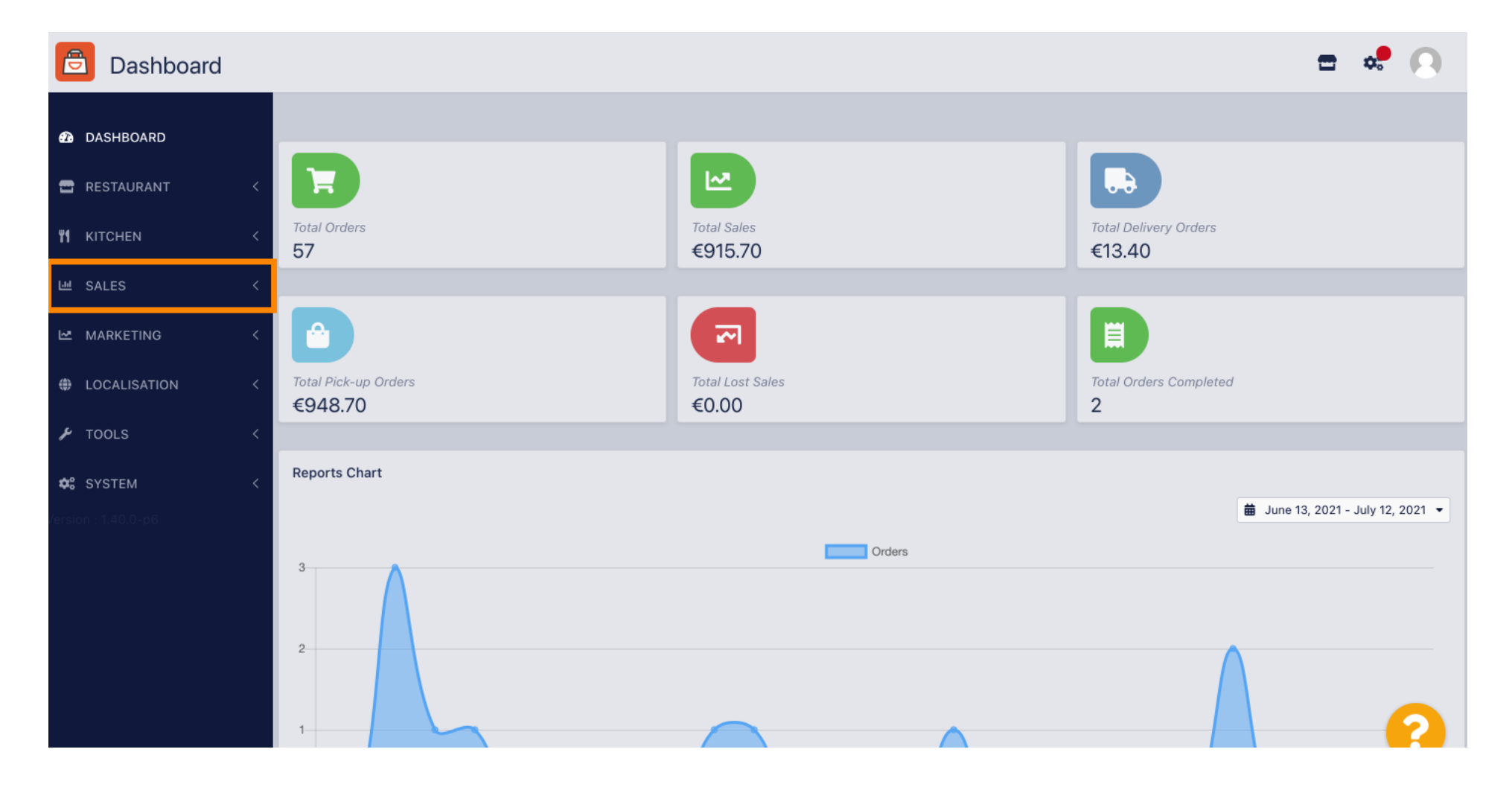

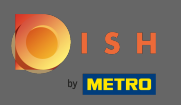

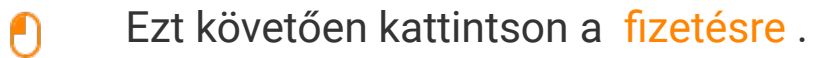

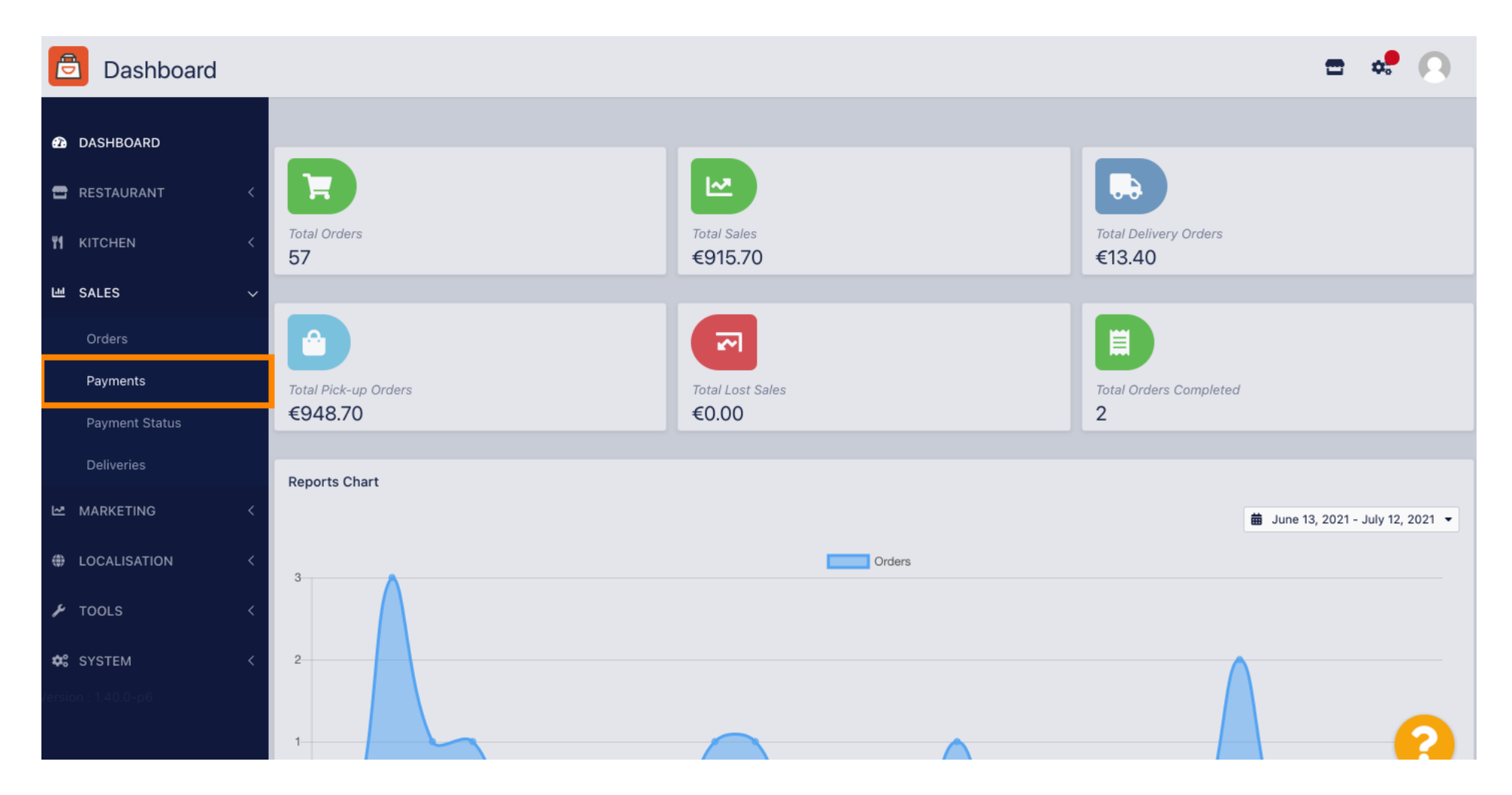

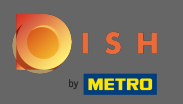

 $(\mathbf{i})$ 

#### Most láthatja az összes elérhető fizetési módot .

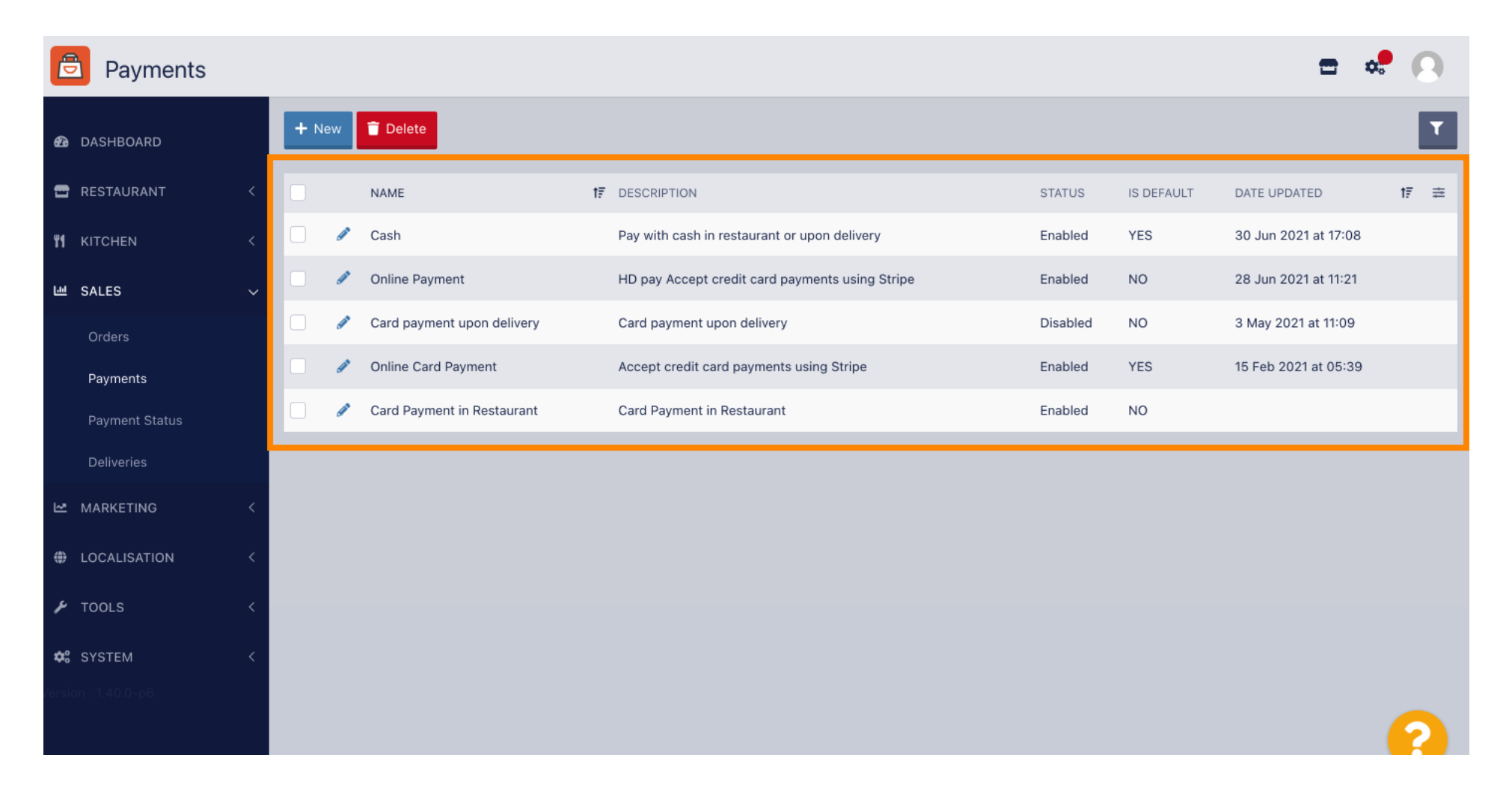

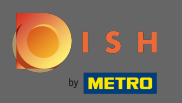

Ð

#### Kattintson a ceruza ikonra azon fizetési mód mellett, amelyhez további díjat szeretne hozzáadni.

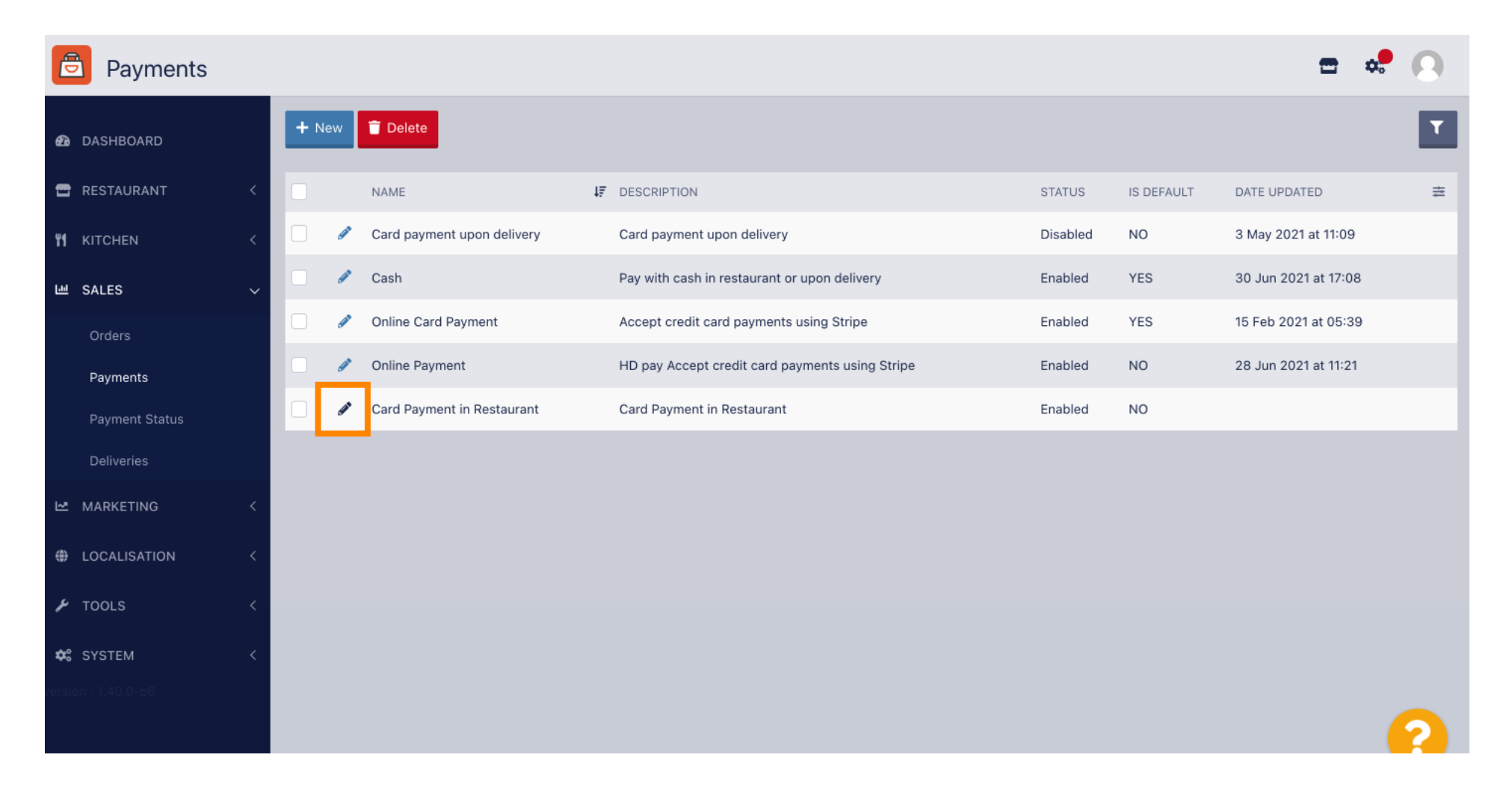

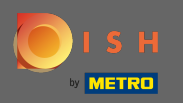

#### Most a fix összegre vagy százalékra kattintva választhatja ki a kiegészítő díj típusát .

| Payment Edit       |                                                                                  |                                                  | <b>=</b> 📌 💽             |
|--------------------|----------------------------------------------------------------------------------|--------------------------------------------------|--------------------------|
| 🙆 DASHBOARD        | Card Payment in Restaurant                                                       | 2                                                | cinrest                  |
| 🚍 RESTAURANT       | Description                                                                      | Is Default                                       | Status                   |
|                    | Card Payment in Restaurant                                                       | Disabled                                         | Enabled                  |
|                    | *                                                                                | 2                                                |                          |
| 년 SALES            | Default Payment Status                                                           |                                                  |                          |
| Orders             | Open -                                                                           |                                                  |                          |
| Payments           |                                                                                  |                                                  |                          |
| Payment Status     | Misc                                                                             |                                                  |                          |
| Deliveries         | Additional Fee Type                                                              | Additional Fee                                   |                          |
| 🗠 MARKETING        | < Fixed Amount Percentage                                                        | 3                                                |                          |
|                    |                                                                                  | Extra charge to the order total when this paymen | t gateway becomes active |
| لم<br>TOOLS        | < € 0.00                                                                         |                                                  |                          |
| ** ovozsu          | The total amount the order must reach before this payment gateway becomes active |                                                  |                          |
|                    | Order Status                                                                     |                                                  |                          |
| rension (1.4010-po | Accepted                                                                         |                                                  |                          |
|                    | Default order status when this payment method is used.                           |                                                  |                          |

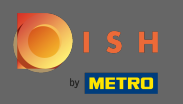

0

A pótdíj mezőben megadhatja a rendelés végösszegéhez tartozó többletdíjat, amikor ez a fizetési átjáró aktívvá válik.

| Payment Edit     |                                                                                               |                                                  | <b>=</b> 📌 💽             |
|------------------|-----------------------------------------------------------------------------------------------|--------------------------------------------------|--------------------------|
| 🔁 DASHBOARD      | Card Payment in Restaurant                                                                    | 2                                                | cinrest                  |
| 🖀 RESTAURANT 🛛 < | Description                                                                                   | Is Default                                       | Status                   |
|                  | Card Payment in Restaurant                                                                    | Disabled                                         | Enabled                  |
| ≝ SALES ✓        | Default Payment Status                                                                        |                                                  |                          |
| Orders           | Open 👻                                                                                        |                                                  |                          |
| Payments         |                                                                                               |                                                  |                          |
| Payment Status   | Misc                                                                                          |                                                  |                          |
| Deliveries       | Additional Fee Type                                                                           | Additional Fee                                   |                          |
| 🗠 MARKETING 🛛 <  | Fixed Amount Percentage                                                                       | 3                                                | \$                       |
| LOCALISATION <   | Minimum Total                                                                                 | Extra charge to the order total when this paymen | t gateway becomes active |
| 🖌 TOOLS <        | € 0.00                                                                                        |                                                  |                          |
| ♦ SYSTEM <       | The total amount the order must reach before this payment gateway becomes active Order Status |                                                  |                          |
|                  | Accepted Default order status when this payment method is used.                               |                                                  | 2                        |

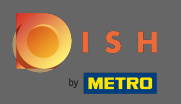

0

A minimális végösszeg pontosításával kiválaszthatja, hogy a megrendelésnek mekkora összeget kell elérnie a fizetési átjáró aktiválása előtt.

| Payment Edit                                 |                                                                                               |                                                  | <b>=</b> • <b>!</b> ()    |
|----------------------------------------------|-----------------------------------------------------------------------------------------------|--------------------------------------------------|---------------------------|
| 🙆 DASHBOARD                                  | Card Payment in Restaurant                                                                    | 2                                                | cinrest                   |
| /                                            | Description                                                                                   | ls Default                                       | Status                    |
| TRESTAURANT <                                | Card Payment in Restaurant                                                                    | Disabled                                         | Enabled                   |
| <b>үү</b> кітснем <                          | h                                                                                             |                                                  |                           |
| 년 SALES 🗸                                    | Default Payment Status                                                                        |                                                  |                           |
| Orders                                       | Open 👻                                                                                        |                                                  |                           |
| Payments                                     |                                                                                               |                                                  |                           |
| Payment Status                               | Misc                                                                                          |                                                  |                           |
| Deliveries                                   | Additional Fee Type                                                                           | Additional Fee                                   |                           |
| 🗠 MARKETING 🧹                                | Fixed Amount Percentage                                                                       | 3                                                | :                         |
| LOCALISATION <                               | Minimum Total                                                                                 | Extra charge to the order total when this paymen | at gateway becomes active |
| 🖌 tools <                                    | € 0.00                                                                                        |                                                  |                           |
| <b>☆: SYSTEM &lt;</b><br>/ersion : 1.40.0-p6 | The total amount the order must reach before this payment gateway becomes active Order Status |                                                  |                           |
|                                              | Accepted<br>Default order status when this payment method is used.                            |                                                  | 2                         |

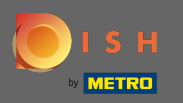

Ð

### Most kattintson a Mentés gombra a beállítások alkalmazásához.

| Dayment Edit                      |                                                                                                    |                                                  | = 📌 🕓                     |
|-----------------------------------|----------------------------------------------------------------------------------------------------|--------------------------------------------------|---------------------------|
| 20 DASHBOARD                      | 🖬 Save & Close                                                                                          |                                                  |                           |
|                                   | Name                                                                                                    | Priority                                         | Unique Code               |
| <b>Ч</b> КІТСНЕN                  | Card Payment in Restaurant                                                                              | 2                                                | cinrest                   |
| 년 SALES ·                         | ~ Description                                                                                           | Is Default                                       | Status                    |
| Orders                            | Card Payment in Restaurant                                                                              | Disabled                                         | Enabled                   |
| <b>Payments</b><br>Payment Status | Default Payment Status                                                                                  |                                                  |                           |
| Deliveries                        | Open 🔻                                                                                                  |                                                  |                           |
|                                   |                                                                                                    |                                                  |                           |
|                                   | MISC                                                                                                    |                                                  |                           |
| 🗲 TOOLS                           | Additional Fee Type<br>Fixed Amount Percentage                                                          | Additional Fee                                   |                           |
| SYSTEM                            |                                                                                                    | Extra charge to the order total when this paymen | nt gateway becomes active |
| orsion : 1.40.0-p6                | Minimum Total  C 0.00  The total amount the order must reach before this payment dateway becomes active |                                                  | 2                         |

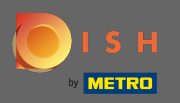

## (i) És így fog kinézni az üzletedben a vásárlóid számára.

| • We offer only pick-up at the mome                                                        | ont                             | Edit Your Order   |          |
|--------------------------------------------------------------------------------------------|---------------------------------|-------------------|----------|
| <ul> <li>4 40 offer only piece up at the mome</li> <li>13 Jul 2021 10:00</li> </ul>        | - 1 Ta                          | - Calabrese       | €4.00    |
|                                                                                            |                                 | – 2 × Bruschet    | ta €9.20 |
| First Name                                                                                 | Last Name                       | Enter coupon coc  | le 🗸     |
| Email                                                                                      | Telephone                       | Sub Total:        | €13.20   |
|                                                                                            |                                 | Payment Fee [3%]: | €0.40    |
|                                                                                            |                                 | Order Total:      | €13.60   |
| <ul> <li>Card Payment in Restaurant<br/>There's an additional fee of 3% when yo</li> </ul> | u pay with this payment method. |                   | Confirm  |
| 🔵 Cash                                                                                     |                                 |                   |          |
| Add Comments                                                                               |                                 |                   |          |
|                                                                                            |                                 |                   |          |
|                                                                                            |                                 | 12                |          |